# 논문 전문 텍스트 데이터 구축 사전 안내

안녕하세요. 논문 전문 텍스트 데이터 구축 분야 담당자입니다.

- □ 9/9(수) 오후1시부터 진행될 비대면 참여자 분들의 입력실습과 관련하여 공지드립니다.
   (9/14(월) 실제 데이터 구축 작업에 앞서 데이터 구축 시스템을 통한 사전실습 목적)
- □ 앞으로 공지사항은 아래와 같은 경로를 통하여 제공할 예정입니다. 따라서 본인이 확인 가 능한 공지사항 경로를 반드시 확보하시기 바랍니다. 공지사항으로 이미 전달되었음에도 불 구하고 본인이 확인하지 못한 건에 대해서는 기관 차원에서 책임지지 않습니다.
   (경로1) 데이터 구축 시스템(ai.kisti.re.kr)
   로그인 시간이 제한되어 있어 근무시간 외 확인이 어려울 수 있음
   (경로2) 이메일
   지원서에 기록한 계정으로 발송
   (경로3) 카카오톡 채널
   채널명 : (KISTI)≻문전문텍스트데이터
- 아래 순서에 따라 '기계학습 데이터 구축 시스템' 로그인과 예비학습, 구축/검토 작업, 일일보 고를 실습해보시기 바랍니다.

## [구글 OTP 앱 설치]

- 1. iOS: "앱스토어(iOS)"에서 "Google Authenticator" 앱 설치
- 2. 안드로이드: "플레이스토어"에서 "Google OTP"앱 설치

#### [데이터 구축 시스템 로그인]

- 3. 기계학습 데이터 구축 시스템 URL에 접속합니다.(http://ai.kisti.re.kr)
- 4. 개인 ID/PW를 입력합니다.
  - ID : 사번
  - PW : kisti2020
- 5. "OTP 등록" 버튼을 클릭합니다.
- 휴대폰에서 구글 OTP 어플을 실행하여, QR코드 스캔을 통해 OTP 등록을 진행합니다. 6. "로그인" 버튼 클릭 및 OTP 번호 입력
- 로그인 버튼을 누르고, 구글 OTP 어플에 나타난 6자리 OTP 번호를 시스템에 입력합니다.

#### [예비학습 진행]

- 7. 좌측의 예비학습 메뉴를 클릭합니다.
- 8. 구축 지침(PDF, PPT)을 정독합니다.(구축 지침 확인하지 않을 시, 예비학습 시작 불가)
   구축 지침서를 정독하여 질의응답 데이터 구축/검토 과정을 이해합니다.
- 9. 예비학습 시작하기를 클릭합니다. \* 팝업 해제 설정 필수!
  - 구축 지침을 토대로 논문 전문 텍스트 데이터를 구축합니다.

- 구축이 완료되면 '정답확인'버튼을 클릭하여 정답을 확인합니다.

- 90점 미만이라면 '결과보기'버튼을 클릭하여 본인의 답안과 정답을 비교해보고 오류를 수정합니다.

- 90점 이상이 넘어야 예비학습을 완료할 수 있으므로 오류수정-정답확인-결과보기를 반복합니다.

10. 예비학습을 통과하면, 왼쪽 메뉴에 "작업 목록", "완료 목록", "일일보고" 목록이 생긴 것을 확인합니다.

## [구축/검토 작업 실습] - 업무별 작성

- 11. 좌측의 "작업 목록" 메뉴를 클릭합니다.
- 12. 비대면 참여자는 매일 구축/검토 작업을 병행해야 합니다.
- 근무 시작 후 약 1주일 정도는 구축 업무만 진행하고, 그 이후부터 구축과 검토 작업을 병행할
   예정입니다.
- 13. 지침서를 보면서 구축 작업을 따라해 봅니다.
- 14. 지침서를 보면서 검토 작업을 따라해 봅니다.

[일일 보고]

- 15. 좌측 메뉴의 "일일 보고" 메뉴를 클릭합니다. (17시 45분부터 '일일 보고' 작성 가능)
  비대면 참여자는 매일 근무 종료 전에 일일 보고를 작성해야합니다.
- 16. 자동으로 계산된 구축/검토 완료량을 확인하고, 특이사항이 있는 경우 작성하여 "저장" 버튼을 누릅니다.

## [구축/검토 작업 문의 방법]

17. 데이터 구축 관련 문의

방법1: 구축시스템의 Help Desk(1:1 상담) 문의

## 방법2: ai@kisti.re.kr에 메일 문의

- 메일제목 앞에 "[논문전문]"을 필수로 명시한다.
- 메일 제목 작성 예시: [논문전문] 난이도 상의 질의응답 구축 방법이 궁금합니다.
- \* 제목 앞에 "[논문전문]"을 기재하지 않을 시 답변이 늦어질 수 있습니다.

## 방법3: 카카오채널을 통한 문의

- 카카오톡에서 "(KISTI)논문전문텍스트데이터" 검색 후 채널을 추가한다.
- \* 채널 URL: http://pf.kakao.com/\_zGkVK
- "채팅하기"를 통해 문의한다.

#### [구축시스템 관련 문의 방법]

18. 구축시스템 관련(로그인 및 구축시스템 오류) 문의

방법: ai@kisti.re.kr에 메일 문의

- 메일제목 앞에 "[구축시스템]"을 필수로 명시한다.
- 메일 제목 작성 예시: [구축시스템] OTP 활용법을 모르겠습니다.
- \* 제목 앞에 "[구축시스템]"을 기재하지 않을 시 답변이 늦어질 수 있습니다.

\* 9월 14일(월) 전까지 구축시스템 기능 및 운용이 다소 불안정할 수 있습니다.